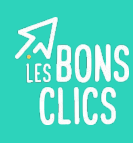

### C'est quoi un réseau social?

Les réseaux sociaux sont des sites Internet ou des applications qui permettent de rester en contact avec son entourage.

#### Ce qu'on peut faire sur les réseaux :

- publier et visionner des photos et vidéos,
- partager des contenus que l'on aime"
- suivre la programmation d'événements (festivals, expositions...),
- suivre l'actualité (politique, sportive, culturelle...)

#### Les risques sur les réseaux :

- le cyber-harcèlement (moqueries, intimidations, rumeurs, pornodivulgation, chantage...)
- les arnaques (escroqueries, piratages...)
- l'usurpation d'identité (vol des données personnelles)
- les fake news (fausses informations circulant sur Internet)

#### Se repérer sur les réseaux :

| A - Photo de profil | <b>A</b> - | Photo | de | profil |
|---------------------|------------|-------|----|--------|
|---------------------|------------|-------|----|--------|

- **B** Description
- **C** Abonnés
- **D** Abonnements
- E Publications
- **F** Compte officiel
- G Suivre / Aimer
- H Photo de couverture

@ arobase : # hashtag :

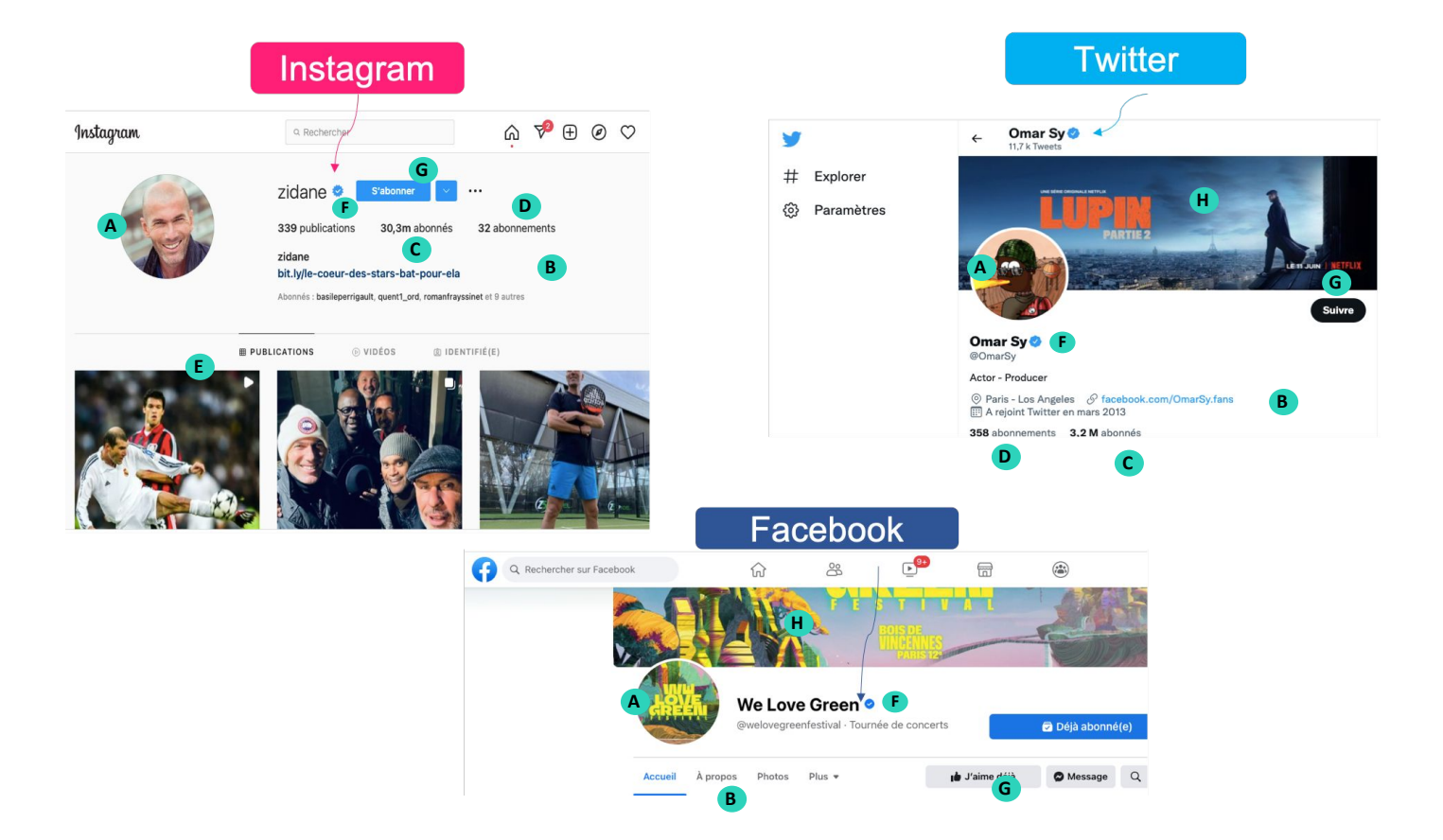

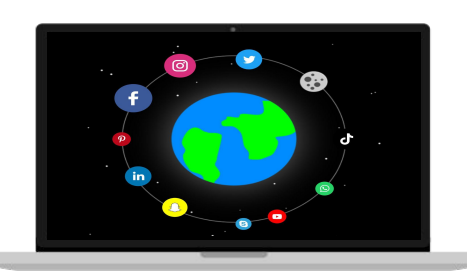

#### Les plus populaires :

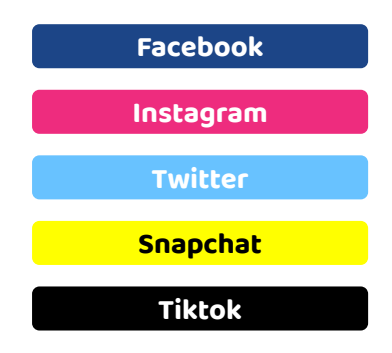

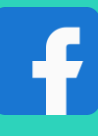

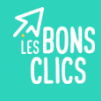

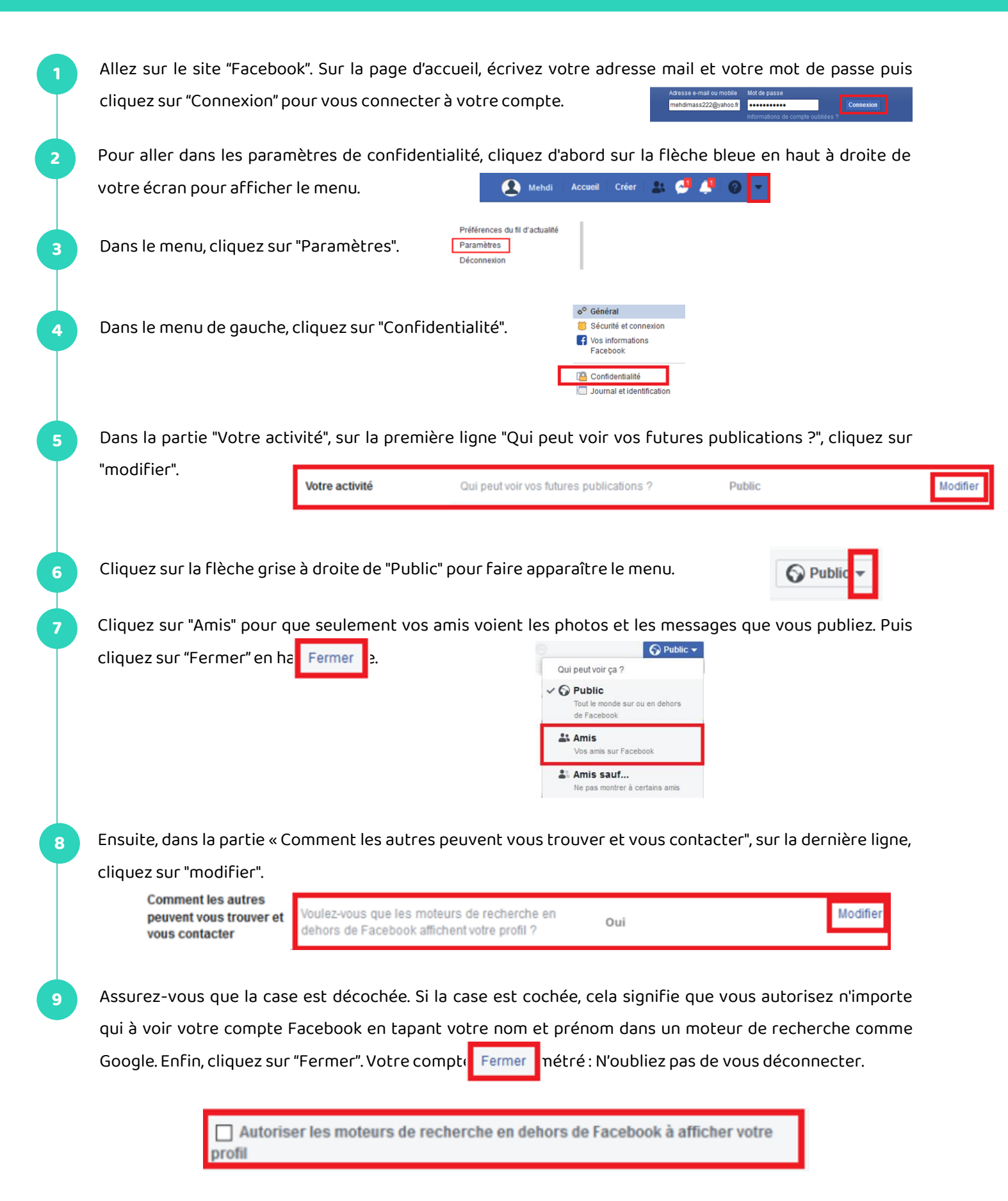

# Continuez à apprendre sur lesbonsclics.fr!

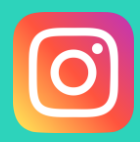

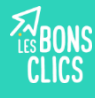

### Accéder aux paramètres de confidentialité

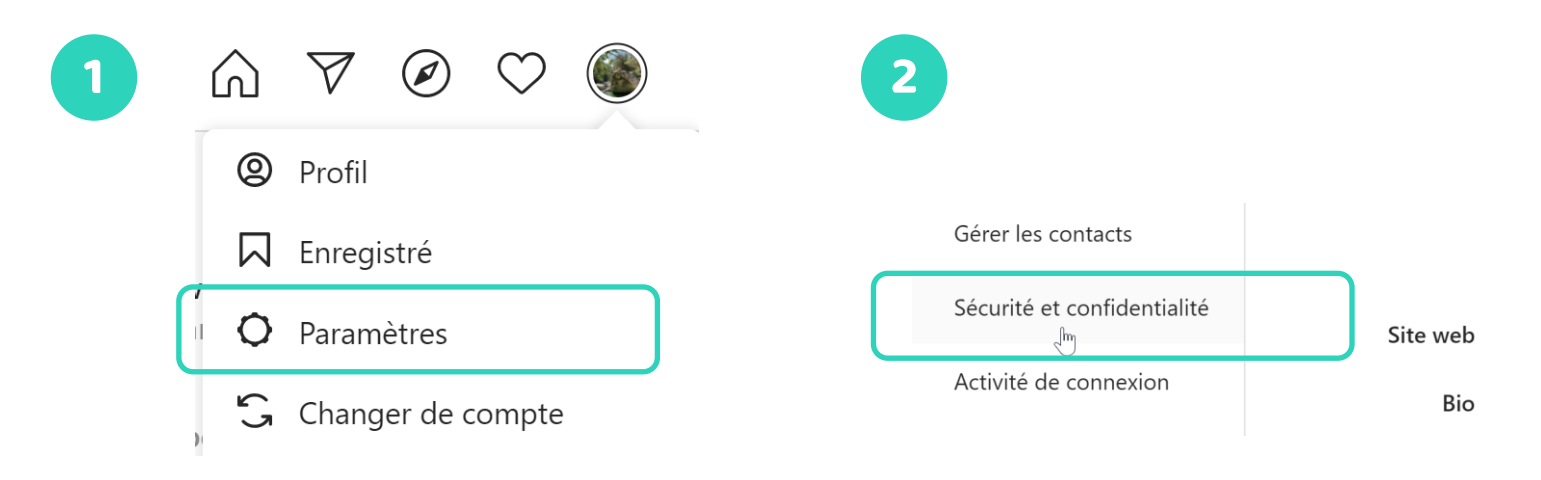

### Vérifier les paramètres les plus importants

### 🗸 Compte privé

Seules les personnes que vous approuvez peuvent voir vos photos et vidéos sur Instagram.

# Afficher le statut en ligne

Si vous cochez cette case, vous autorisez les comptes que vous suivez et toute personne à qui vous avez envoyé un message à voir la dernière fois que vous étiez en ligne sur les applications Instagram.

### Photos de vous

Ajouter automatiquementAjouter manuellement

Lorsque vous choisissez d'ajouter des photos et des vidéos manuellement, elles apparaissent sur votre profil uniquement une fois que vous les avez approuvées. Par défaut, elles sont automatiquement ajoutées à votre profil.

### Aller plus loin pour gérer les identifications de photos et de vidéos

Rendez-vous sur cette page :

https://help.instagram.com/1874272716133511

## Continuez à apprendre sur lesbonsclics.fr!

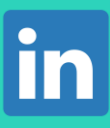

### **Fiche résumé** Comment valoriser son image sur LinkedIn ?

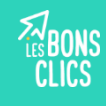

## LinkedIn : c'est quoi ?

LinkedIn est le premier réseau social professionnel au monde.

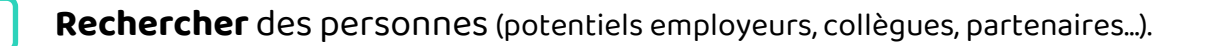

Postuler à des offres et contacter directement des recruteurs ou partenaires.

Se faire contacter par des recruteurs.

En 2020, 840 000 entreprises françaises sont présentes sur la plateforme source

## Comment créer son profil?

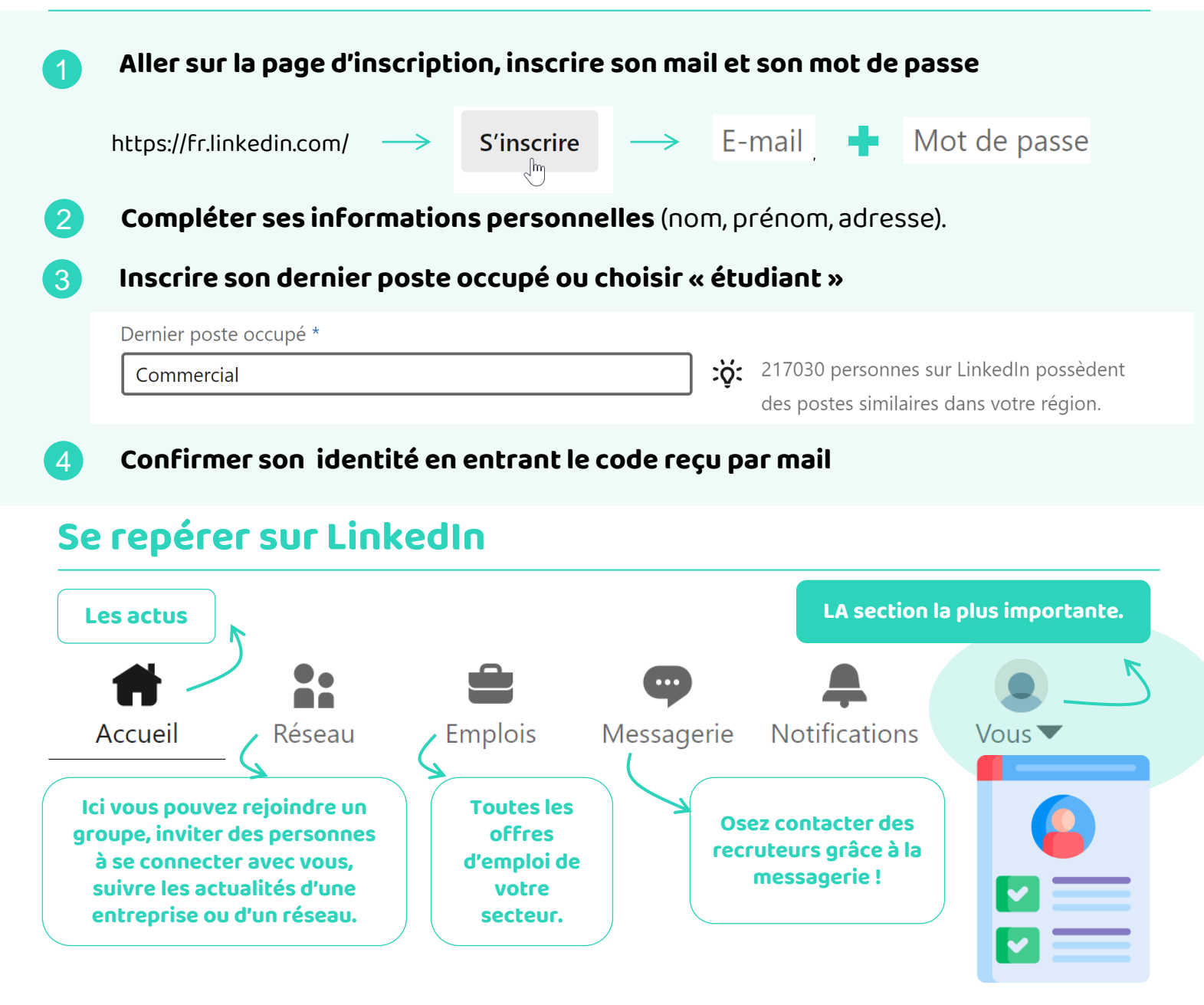

# 5 bonnes pratiques d'utilisation de LinkedIn

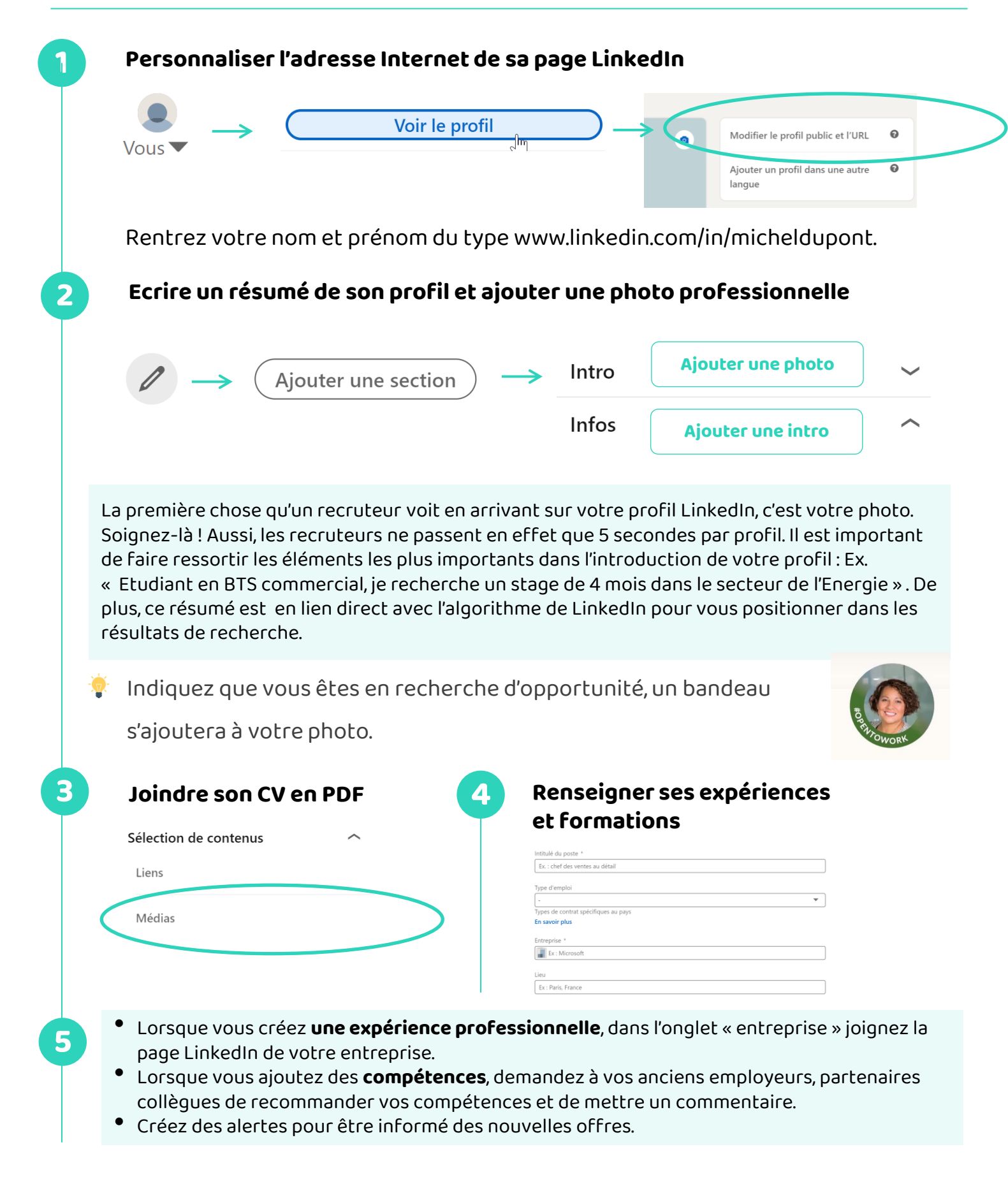

# Recherchez et invitez des personnes !

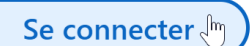

## Continuez à apprendre sur lesbonsclics.fr!

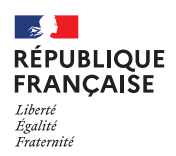

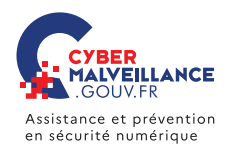

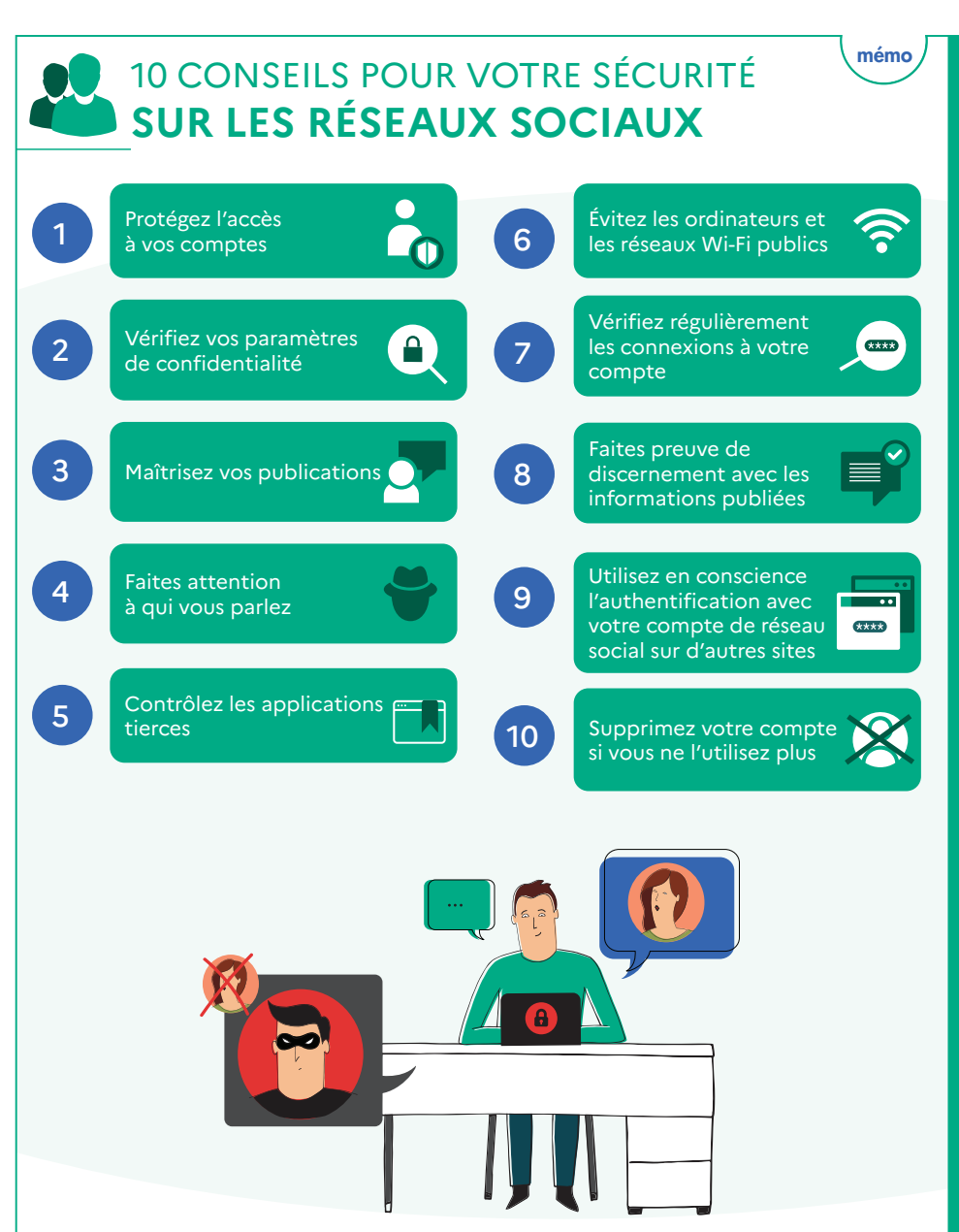

Pour en savoir plus ou vous faire assister, rendez-vous sur Cybermalveillance.gouv.fr

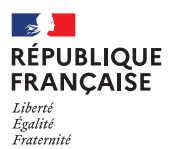

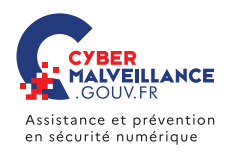

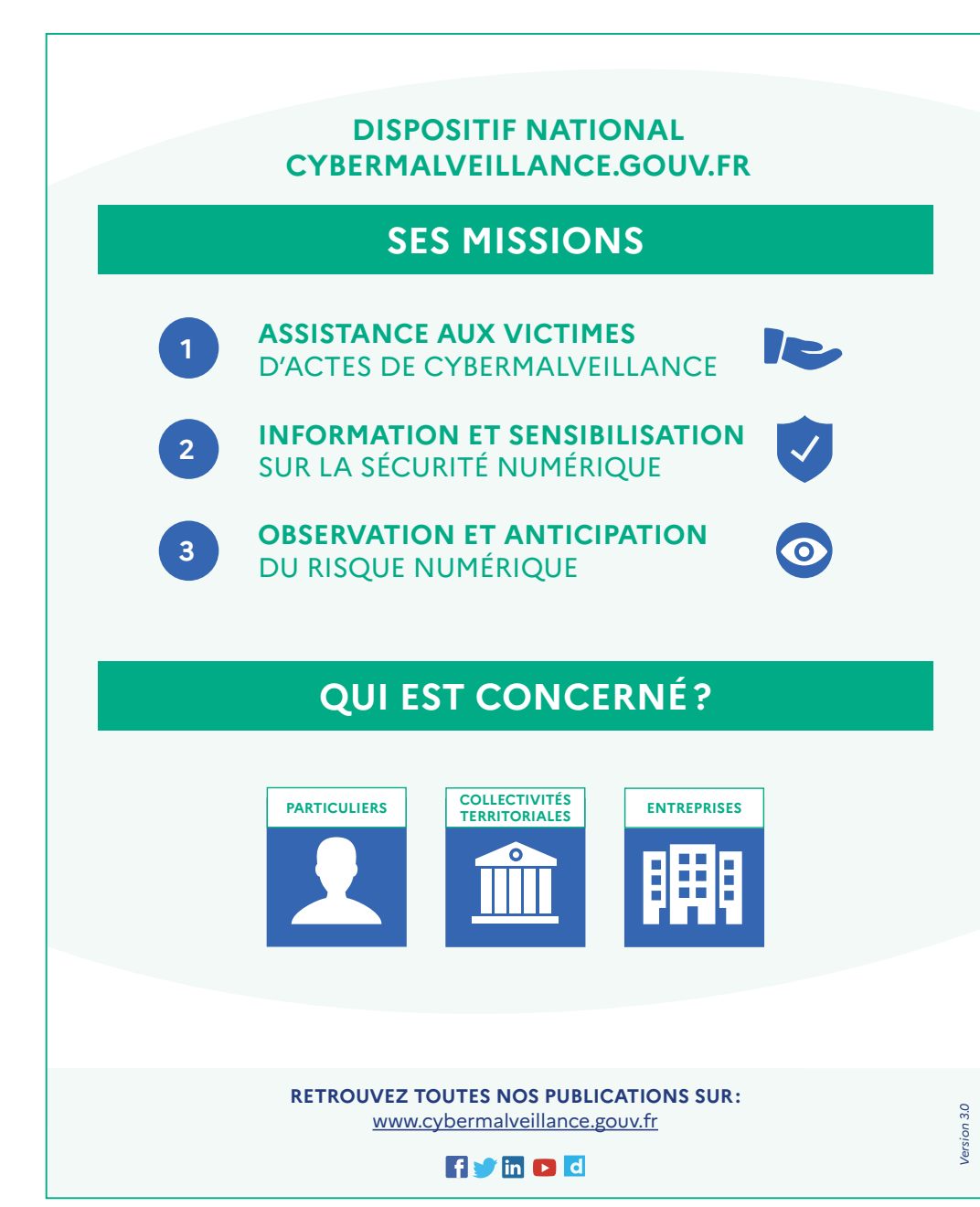